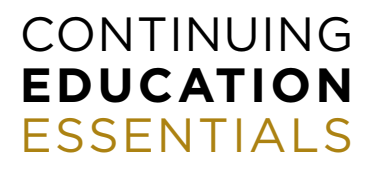

FOR PDU RECORD MANAGERS

# HOW TO REGISTER MULTIPLE ADVISORS FOR THE CSF'S CONTINUING EDUCATION ACTIVITIES

Step-by-step guide to multiple registrations

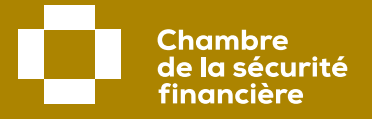

# IMPORTANT

Before proceeding with multiple registration, you must ensure that you have your login ID if you are a CSF member or send us an email request to <u>info@chambresf.com</u> to create a guest account.

### **STEP 1**

# Access your CSF member record

First, log in on the CSF website (chambresf.com).

#### 1 Click on Log in.

- 2 Enter your 6-digit certificate number (this number is listed in the AMF's Register of firms and individuals authorized to practise) and your password.
- Click on Log in and continue with Step 2 of this guide.

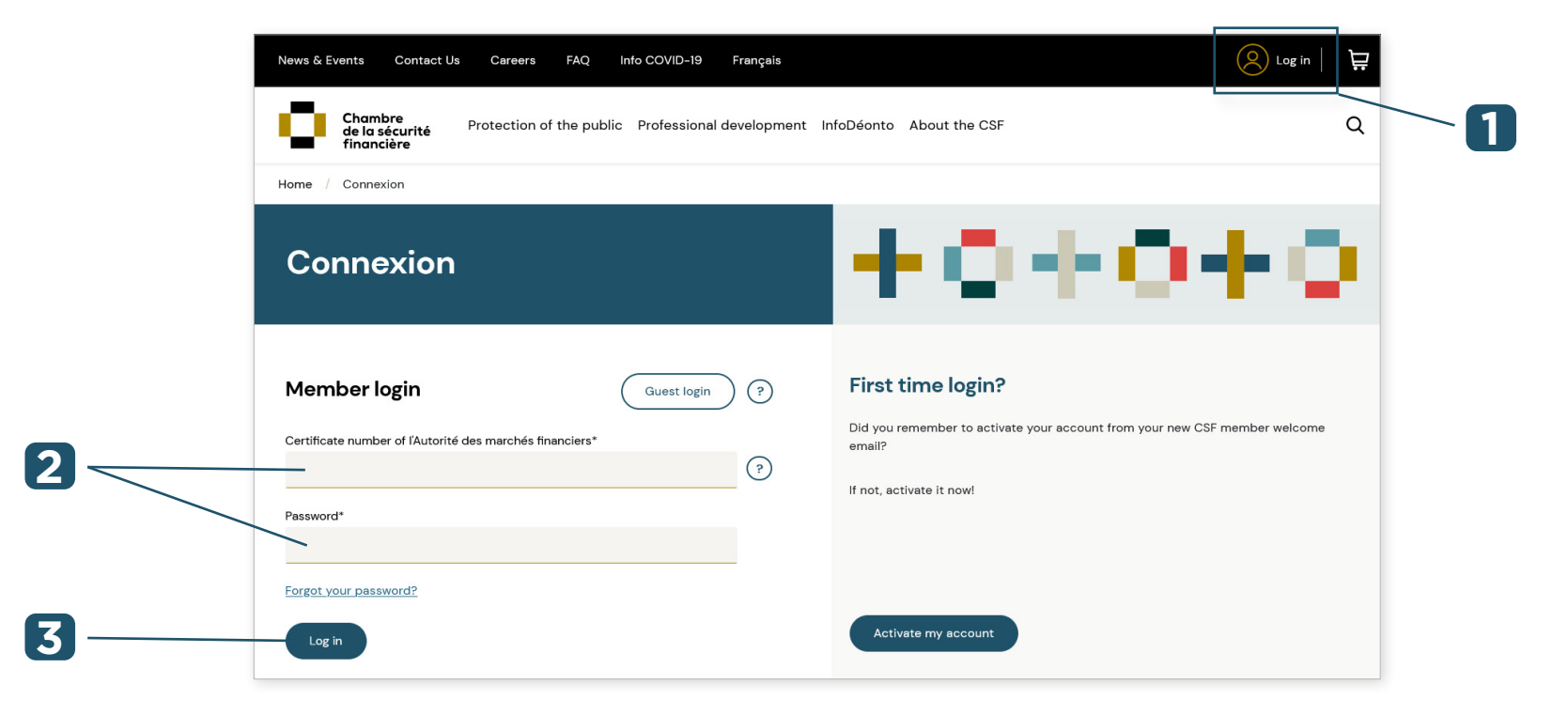

### Access your guest account

If you are not a member and **you have not created a guest account on the CSF website**, you must send us an email request to <u>info@chambresf.com</u> to obtain a guest (non-member) account. Please provide us with the email address that will be used for your guest account as well as your first and last name.

We will then send you your login information.

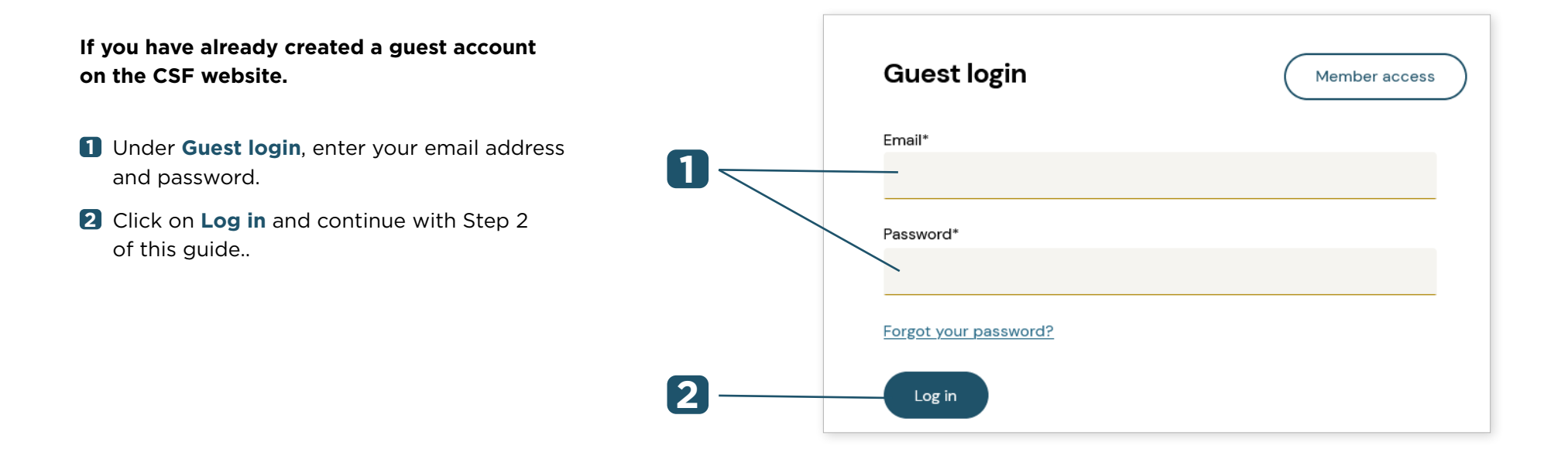

# Access the multiple purchases module

1 In the top menu bar, click on **Professional development.** 

2 Select Multiple continuing education purchases, then click on Learn more.

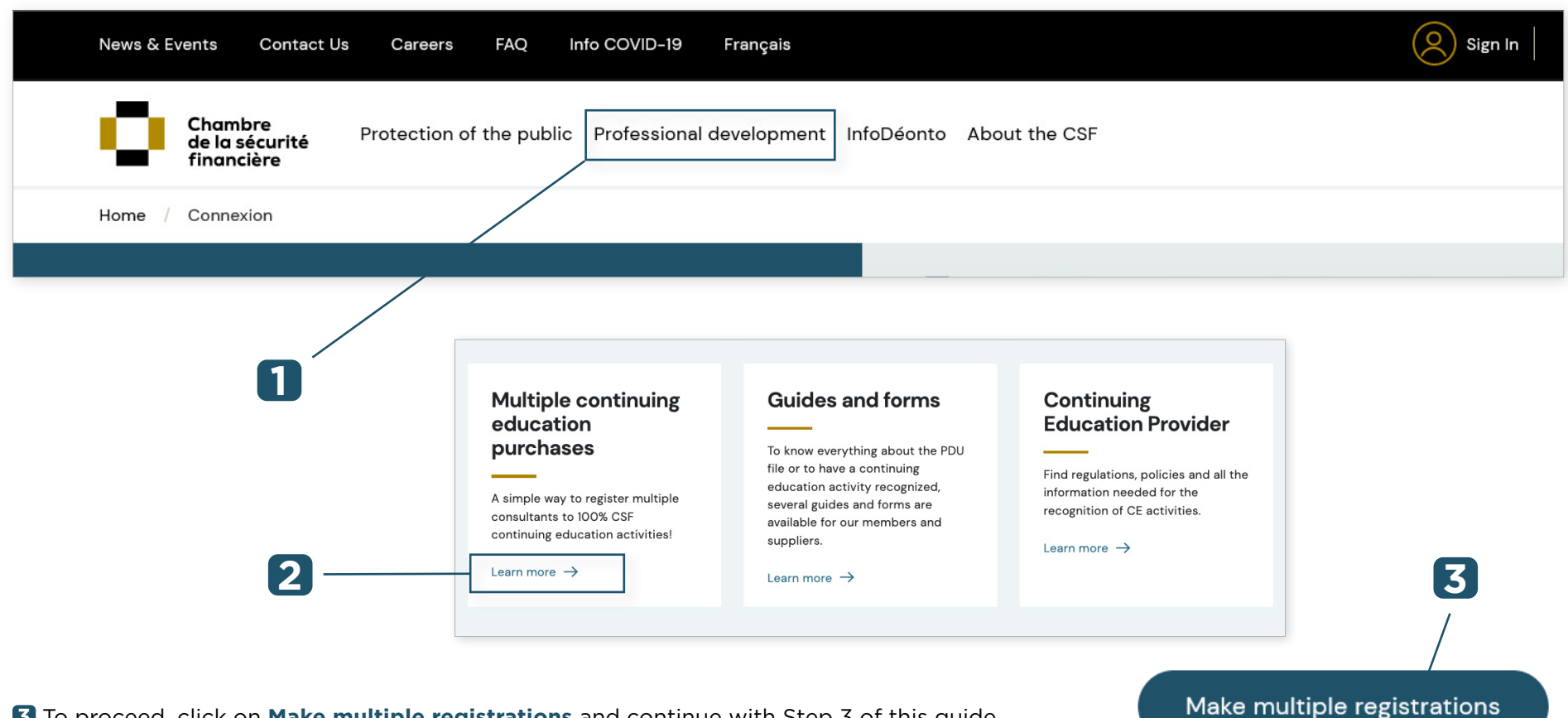

**3** To proceed, click on **Make multiple registrations** and continue with Step 3 of this guide.

### **Register representatives**

# You must obtain the following information before beginning the registration process:

- The certificate number of the representatives you are registering. Note that multiple registration does not accept guest registration. Non-members may, however, register individually for continuing education activities on the CSF website.
- 2 Check the balance available on the credit card that will be used for purchases (all purchases must be made with a credit card).
- If you are performing multiple registrations for ProAdvice (2019-2023 mandatory course) or ProEthics (the previous mandatory course), check with the member which formula suits their practice best. Consult the various options available in our catalogue of 100% CSF continuing education activities.

- ✓ Registering groups of 20 to 30 people at a time is recommended even if there is no limit to the number of registrations.
- Only CSF members may be registered via the multiple registration method.
- ✓ It is not mandatory to choose the same continuing education activity and the same language for all members being registered.
- ✓ Purchases are non-refundable and non-exchangeable. They are valid for six months after the purchase date, except for ProAdvice which will remain in the member's file until November 30, 2023.
- The formula or continuing education activity chosen may not be changed once registration is completed.
- ✓ One single transaction receipt will be issued for all registrations. Therefore, it is important to keep the transaction receipt as it will not be added to the files of registered members.
- ✓ Only one payment method: credit card.
- ✓ Adding PDUs: when the activity has been completed and the representative has finished the satisfaction survey, the PDUs are automatically added to their record.

# **Register representatives**

#### Proceed with multiple registration

- 1 Under Certificate number, enter the representative's certificate number (6 digits). This number is also called the PDU access code in the AMF's Register of firms and individuals authorized to practise.
- 2 Under **Subject**, select **All Trainings**, then choose the continuing education activity you want to add to the representative's record from the drop-down menu.

| MULTIPLE REGISTRATIONS       Order confirmation<br>Step:       Order confirmation<br>Step:       CANCEL       NE         Before going ahead with multiple registrations:       • Please have on hand the certificate number (6 digits) of the member who wants to register. This number is listed in the Autorité des marchés financiers' Register of firms and individuals authorized to practise.       • Order continuing education courses<br>available in the Professional Development section on the Chambre's website.       • Reminder                                                                                                    | MULTIPLE REGISTRATIONS       Order confirmation<br>Step:       CANCEL       NE         Before going ahead with multiple registrations: <ul> <li>Please have on hand the certificate number (6 digits) of the member who wants to register. This number is listed in the Autorité des marchés financiers' Register of firms and individuals authorized to practise.</li> <li>Check the balance available on the credit card that will be used for purchases (all purchases must be made with a credit card).</li> <li>If you are dealing with multiple registrations for ProAchive(2019-2023 mandatory course) or ProEthics (the previous mandatory course), please check with the member which formula suits their practice best. Consult the various Continuing education courses available in the Professional Development section on the Chambre's website.</li> </ul> <li>Reminder         <ul> <li>Only members of the Chambre de la sécurité financière can be registered via this method.</li> <li>It is ont mandatory to choose the same training activity and the same language for all members to register.</li> <li>Registering groups of 20 to 30 people at a time is advisable. There is no limit to the number or registrations.</li> <li>Purchases are non-recharaceable. There exist and the transfer the ourchase date excent for ProConsel which will remain in the member's file until November 30, 2023.</li> </ul> </li>                                                                                                    | Image: MULTIPLE REGISTRATION       Order confirmation       CANCEL       Image: Cancel Cancel Canc |                                                                                  |                                                                                                    |                                                                                                    |                                                  | HOME                         | MY TRAINING                    | MY PROFILE                |
|----------------------------------------------------------------------------------------------------|----------------------------------------------------------------------------------------------------|----------------------------------------------------------------------------------------------------|----------------------------------------------------------------------------------|----------------------------------------------------------------------------------------------------|----------------------------------------------------------------------------------------------------|--------------------------------------------------|------------------------------|--------------------------------|---------------------------|
| Before going ahead with multiple registrations:<br>• Please have on hand the <b>certificate number (6 digits)</b> of the member who wants to register. This number is listed in the Autorité des marchés financiers' Register of firms and individuals authorized to practise.<br>• Check the balance available on the credit card that will be used for purchases (all purchases must be made with a credit card).<br>• If you are dealing with multiple registrations for ProAchive (2019-2023 andtatory course) or ProEthics (the previous mandatory course), please check with the member which formula suits their practice best. Consult the various Continuing education courses<br>available in the Professional Development section on the Chambre's website.<br>Reminder | Before going ahead with multiple registrations:   Please have on hand the <b>certificate number (6 digits)</b> of the member who wants to register. This number is listed in the Autorité des marchés financiers' Register of firms and individuals authorized to practise. Check the balance available on the credit card that will be used for purchases (all purchases must be made with a credit card). If you are dealing with multiple registrations for ProActive (2019-2023 mandatory course) or ProEthics (the previous mandatory course), please check with the member which formula suits their practice best. Consult the various Continuing education courses available in the Professional Development section on the Chambre's website. Reminder  Only members of the Chambre de la sécurité financière can be registered via this method. It is not mandatory to choose the same training activity and the same language for all members to registere. Registering groups of 20 to 30 people at a time is advisable. There is no limit to the number to register. Registering groups of 20 to 30 people at a time is advisable. There is no limit to the number of register. Registering groups of 20 to 30 people at a time is advisable. There is no limit to the number of register. Registering groups of 20 to 30 people at a time is advisable. There is no limit to the number of register. Registering groups of 20 to 30 people at a time is advisable. There is no limit to the number of register. Registering groups of 20 to 30 people at a time is advisable. There is no limit to the number of register. Registering groups of 20 to 30 people at a time is advisable. There is no limit to the number of register. Registering groups of 20 to 30 people at a time is advisable. There is no limit to the number of register. Registering groups of 20 to 30 people at a time. There is no limit to the number of register. Registering groups of 20 to 30 people at a time is advisable. There is no limit to the number of register. Registering groups of 20 to 30 people at a time is advisabl | Before going ahead with multiple registrations:   Please have on hand the certificate number (6 digits) of the member who wants to register. This number is listed in the Autorité des marchés financiers' Register of firms and individuals authorized to practise. Check the balance available on the credit card that will be used for purchases (all purchases must be made with a credit card). If you are dealing with multiple registrations for ProAdvice (2019-2023 mandatory course) or ProEthics (the previous mandatory course), please check with the member which formula suits their practice best. Consult the various Continuing education courses available in the Professional Development section on the Chambre's website. Reminder  Only members of the Chambre de la sécurité financière can be registered via this method. It is not mandatory to choose the same training activity and the same language for all members to registers. Registering groups of 20 to 30 people at a time is advisable. They re valid for six months a there they runchases are non-rechangeable. They are valid for six months after the purchases date, except for ProConseil which will remain in the member's file until November 30, 2023. The formula or course chosen may not be changed once registration is completed. One single transaction receipt will be issued for all registrations.                                                                                                    |                                                                                  | ISTRATIONS Order confirmation<br>Step: 1 2 3 4 5 Se                                                                                   | lection of representatives                                                                                                    |                                                  |                              |                                | CANCEL                    |
| <ul> <li>If you are dealing with multiple registrations for ProAdvice (2019-2023 mandatory course) or ProEthics (the previous mandatory course), please check with the member which formula suits their practice best. Consult the various Continuing education courses available in the Professional Development section on the Chambre's website.</li> <li>Reminder</li> </ul>                                                                                                    | If you are dealing with multiple registrations for ProAdvice (2019-2023 mandatory course) or ProEthics (the previous mandatory course), please check with the member which formula suits their practice best. Consult the various Continuing education courses available in the Professional Development section on the Chambre's website.  Reminder     Only members of the Chambre de la sécurité financière can be registered via this method.     It is not mandatory to choose the same training activity and the same language for all members to register.     Registering groups of 20 to 30 people at a time is advisable. There is no limit to the number of registerions.     Purchases are non-exchanceable. There are no limit to the number of register the purchase date. except for ProConseil which will remain in the member's file until November 30.2023.                                                                                                    | If you are dealing with multiple registrations for ProAdvice (2019-2023 mandatory course) or ProEthics (the previous mandatory course), please check with the member which formula suits their practice best. Consult the various Continuing education courses available in the Professional Development section on the Chambre's website.  Reminder  Only members of the Chambre de la sécurité financière can be registered via this method. It is not mandatory to choose the same training activity and the same language for all members to register. Registering groups of 20 to 30 people at a time is advisable. There is no limit to the number of registrations. Purchases are non-exchangeable. They are valid for six months after the purchase date, except for ProConseil which will remain in the member's file until November 30, 2023. The formula or course chosen may not be changed force registrations. Cons single transaction receipt will be issued for all registrations.                                                                                                    | Before going ahead with r<br>• Please have on hi<br>• Check the balance          | nultiple registrations:<br>and the <b>certificate number (6 digits)</b> of the m<br>re available on the credit card that will be user | ember who wants to register. This number is listed in the Autori<br>I for purchases (all purchases must be made with a credit card) | té des marchés financiers' Register of firms and | d individuals authorized to  | practise.                      |                           |
|                                                                                                    | Only members of the Chambre de la sécurité financière can be registered via this method.     It is not mandatory to choose the same training activity and the same language for all members to register.     Registering groups of 20 to 30 people at a time is advisable. There is no limit to the number of registrations.     Purchases are non-redinable and non-exchanceable. They are yalled for six months after the purchase date. except for ProConseil which will remain in the member's file until November 30, 2023.                                                                                                    | Only members of the Chambre de la sécurité financière can be registered via this method.     It is not mandatory to choose the same training activity and the same language for all members to register.     Registering groups of 20 to 30 people at a time is advisable. There is no limit to the number of registrations.     Purchases are non-rechrefundable and non-exchangeable. They are viail for six months after the purchase date, except for ProConseil which will remain in the member's file until November 30, 2023.     The formula or course chosen may not be changed once registration is completed.     One single transaction receipt will be issued for all registrations.                                                                                                    | <ul> <li>If you are dealing<br/>available in the Pr</li> <li>Reminder</li> </ul> | with multiple registrations for ProAdvice (2019<br>ofessional Development section on the Cham                                         | h-2023 mandatory course) or ProEthics (the previous mandator<br>bre's website.                                                      | y course), please check with the member whic     | ch formula suits their pract | tice best. Consult the various | Continuing education cour |
| The formula or course chosen may not be changed once registration is completed.     One single transaction receipt will be issued for all registrations.  Certificate number Language Subject Continuing education courses L225776 English  All Trainings V The ins and outs of the RESP - 6 PDU in SPB Display the name and validate                                                                                                    | Certificate number         Language         Subject         Continuing education courses           225776         English         All Trainings         The ins and outs of the RESP - 6 PDU in SPB         Display the name and validate                                                                                                    |                                                                                                    |                                                                                  |                                                                                                    |                                                                                                    |                                                  |                              |                                |                           |

S Next, click on **Display the name and validate**. A message may appear in red if this representative is already registered for this activity or if they do not exist in the database. In this case, check that the information on their certificate is correct by consulting the <u>Register of firms and individuals authorized to practise</u> on the AMF's website.

| This representative has already been regist | tered for this training or another training in the same group. | <u> </u> | ) — | This member does not exist |
|---------------------------------------------|----------------------------------------------------------------|----------|-----|----------------------------|
| Last Name, First Name                       | Certificate number                                             | _        |     | Leet Norse, First Norse    |
| CASSION, CARTER                             | 225776                                                         |          |     | Last Name, First Name      |

# **Register representatives**

#### Proceed with multiple registration (continued)

- Check that the name of the representative you are registering is correct. If not, enter the correct certificate number and click on **Display the name and validate**.
- **5** If it is the correct representative, click on **Add to selection**.
- 6 When you add the representative to the selection, their name, certificate number and chosen bundle will appear in the list at the bottom of the entry screen.
- **7** To delete a name from the list, click on [X]. To delete all the names from the list, click on **Delete all**.

|                       | Add to select      | ion — 5                                     |        |
|-----------------------|--------------------|---------------------------------------------|--------|
| Last Name, First Name | Certificate number | Continuing education courses                | Delete |
| CASSION, CARTER       | 225776             | The ins and outs of the RESP - 6 PDU in SPB | /      |
| 6                     |                    |                                             | 7      |

When you have finished entering all the representatives for registration, click on **Next**. Note that in the next step, you can go back by clicking on **Previous**.

# **Register representatives**

#### Proceed with multiple registration (continued)

- 8 Confirm the purchase details displayed: bundle title, language, PDU, price, quantity, subtotal, taxes and total.
- Terms of purchase. You must check off I have read and I accept the terms of purchase to proceed to the next step.
   Before checking it off, click on the Terms of purchase link and read the information.
   Note: If you wish to end the transaction and empty your cart, click on Cancel.

**10** To continue with your purchase, click on **Next**.

|                                                                              |                   |           |      | HOME   |     | MY TRAINING | MY PR   | OFILE    | REPORTS |
|------------------------------------------------------------------------------|-------------------|-----------|------|--------|-----|-------------|---------|----------|---------|
|                                                                              |                   |           |      |        |     |             |         | _        |         |
| MULTIPLE REGISTRATIONS Step: 1 2 3 4 5 Confirm selection                     |                   |           |      |        |     | CANCEL      | PREVIOU | IS NE    | хт      |
|                                                                              |                   |           |      |        |     |             |         |          |         |
| Continuing education courses                                                 | Languag           | e Product | code | Type F | PDU | Price C     | uantity | Subtotal | 朣       |
| 5 ProAdvice For professionals in insurance and group insurance - 4 PDU in CO | English           | 526061    | .1AN | Online | 4   | \$80,00     | 1       | \$80,00  |         |
|                                                                              | Subtotal:         | \$80,00   |      |        |     |             |         |          |         |
|                                                                              | GST (875755423):  | \$4,00    |      |        |     |             |         |          |         |
|                                                                              | QST (1022122980): | \$7,98    |      |        |     |             |         |          |         |
|                                                                              | Total amount:     | \$91,98   |      |        |     |             |         |          |         |
| I have read and I accept <u>the terms of purchase.</u>                       | i                 |           |      |        |     |             |         |          |         |
|                                                                              |                   |           |      |        |     |             |         |          |         |
|                                                                              |                   |           |      |        |     |             |         | 1        | 2       |
|                                                                              | 0                 |           |      |        |     |             |         | U        |         |

# **Register representatives**

#### Proceed with multiple registration (continued)

12

1 Confirm the client's information (name, address, telephone number and email).

**Note :** The information can only be modified for this purchase. The changes will not appear in the AMF's <u>Register of firms and individuals authorized to practise.</u>

For mutual fund and scholarship plan representatives, mailing address changes must be made directly by your firm or directly in the NRD.

For insurance representatives, the mailing address can be changed directly via the AMF's E-Services.

2 Uncheck **Email notification to individual(s)** if you do not want those registered to receive an email informing them that they have been registered for the activity.

|                                  | Order confirmation           Step:         1         2         3         4         5         Confirmation of customer information |
|----------------------------------|----------------------------------------------------------------------------------------------------|
|                                  |                                                                                                    |
| Name:                            | CARTER CASSION 11                                                                                                    |
| Address:                         | 2000, McGill College                                                                                                    |
| City:                            | Montreal                                                                                                    |
| Province/State:                  | Quebec                                                                                                    |
| Zip code:                        | НЗА ЗНЗ                                                                                                    |
| Email address for receipt:       | info@chambresf.com                                                                                                    |
| - 🔽 Email notification to indivi | idual(s)                                                                                                    |

## **Register representatives**

#### Proceed with multiple registration (continued)

- **13** To continue with the purchase, click on **Next**.
- **14** Complete payment online and close the application.

#### Multiple registration is complete.

| Item Details                                                                                                    |              |          |              |          |
|----------------------------------------------------------------------------------------------------|--------------|----------|--------------|----------|
| Description                                                                                                    | Product Code | Quantity | Price        | Subtotal |
| The RREGOP : learning more to help clients<br>to make the right choices - 3 PDU in GIP                                      | 20751L2AN    | 1        | \$96.00      | \$96.00  |
| Voluntary retirement savings plan (VRSP):<br>getting the facts to provide informed advice -<br>1 PDU in CO and 1 PDU in GIP | 32140L2AN    | 1        | \$64.00      | \$64.00  |
| Life insurance products - 3 PDU in IP and 1<br>PDU in GIP                                                                   | 27644L2AN    | 1        | \$128.00     | \$128.00 |
|                                                                                                    |              |          |              |          |
|                                                                                                    |              |          | GST:         | \$14.40  |
|                                                                                                    |              |          | PST:         | \$28.73  |
|                                                                                                    |              |          | Total (CAD): | \$331.13 |

### **Contact us**

#### Information centre

Phone: 514-380-3011 Toll free: 1-888-380-3011 Fax: 514-282-3418

#### info@chambresf.com

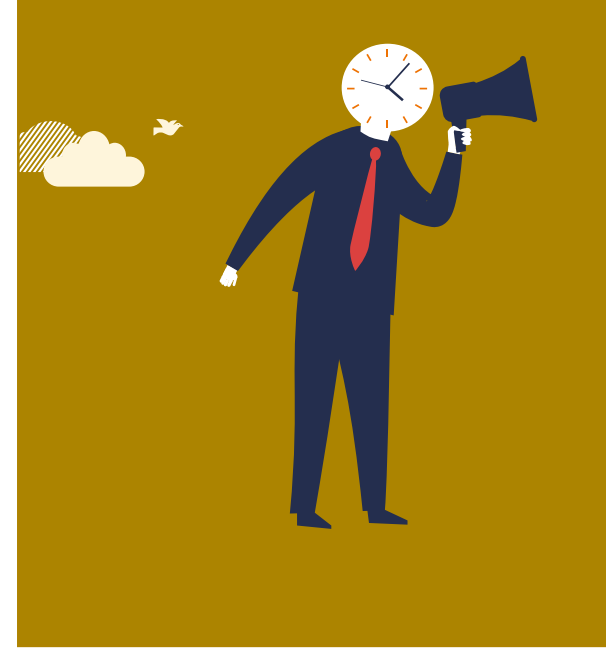

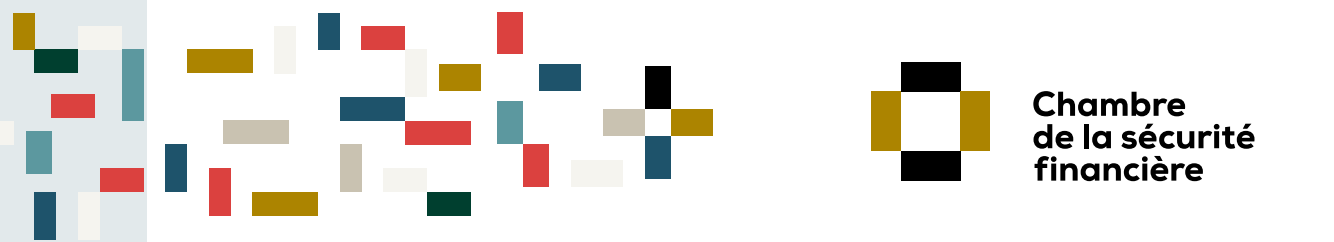

A PLUS FOR PROTECTION A PLUS FOR THE PROFESSION

© Chambre de la sécurité financière All rights reserved.